# Installing and activating Virtru for Gmail & G Suite in Chrome

v

# Installing & Activating Virtru for Gmail & G Suite in Chrome

Before you can send and receive Virtru emails in Chrome, you will need to install and activate the Virtru plugin for Chrome from the Chrome Web Store. This guide will show you how installation, activation, and reactivation of the Virtru plugin works.

- Installation
- Activation
- Reactivation

#### Installation

• Visit our downloads page and click "Add to Chrome"

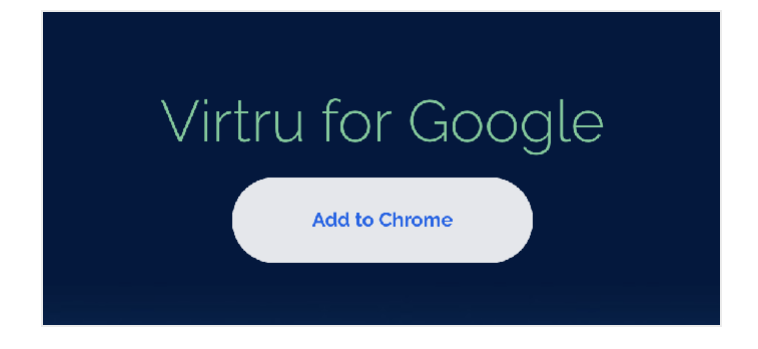

• You will be redirected to the Chrome Web Store to the link for 'Virtru Email Protection for Gmail'. On this window, click "Add to Chrome"

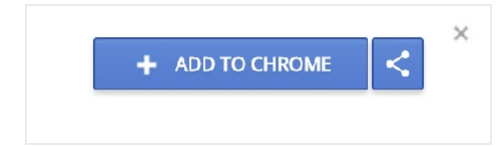

• When prompted, click "Add extension"

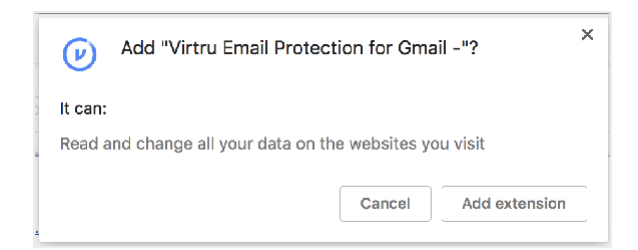

• If you don't have Gmail open, Virtru will let you know when your installation is complete.

|                                              |                                                                  | <b>A</b>                                                        | U  |  |
|----------------------------------------------|------------------------------------------------------------------|-----------------------------------------------------------------|----|--|
| 28                                           | 4                                                                | Virtru Email Protection for Gmail - has<br>been added to Chrome | ×  |  |
| Use this extension by clicking on this icon. |                                                                  |                                                                 |    |  |
|                                              | 1                                                                | Manage your extensions by clicking Extensions the Window menu.  | in |  |
|                                              | To get your extensions on all your computers, sign in to Chrome. |                                                                 |    |  |

• If you have Gmail open in another tab, Virtru will automatically refresh the page for you to load the extension.

### Activation

• Once Virtru is successfully installed and you log into Gmail, you will be prompted to activate. Click on the "Activate" button to begin the activation process.

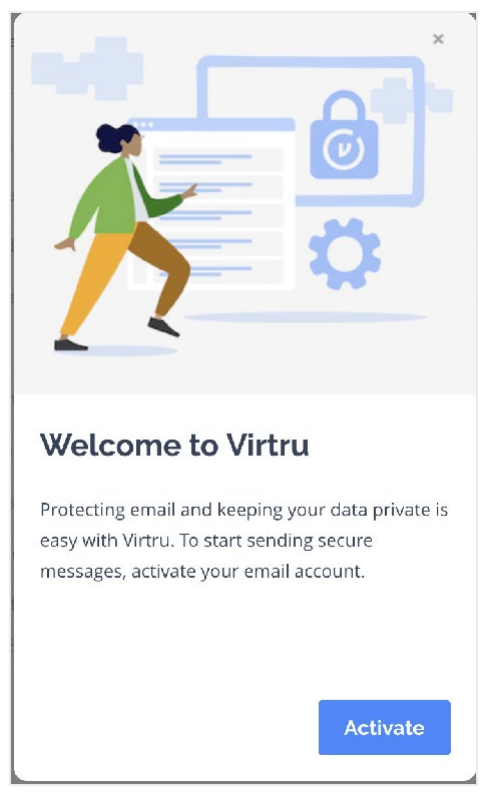

• When the activation is completed, the next prompt will let you know that you are ready to send secure emails from your email account using Virtru!

| Your email address<br>is activated                                                            |
|-----------------------------------------------------------------------------------------------|
| You're now ready to send protected emails<br>from < <b>email@domain.com&gt;</b> using Virtru. |
| Next                                                                                          |

• To send your first secure email with Virtru, click on the "Compose" button in Gmail.

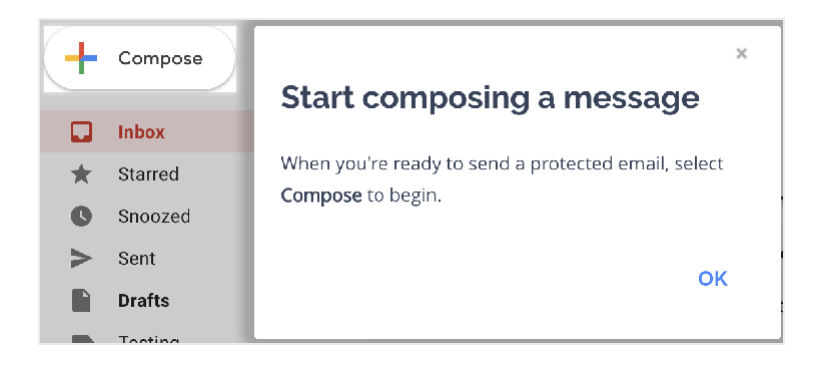

• In the compose window, you can toggle Virtru protection on by sliding the toggle to the right.

| New Message                         |                                                                                                    | _ * ×      |
|-------------------------------------|----------------------------------------------------------------------------------------------------|------------|
| Virtru Protection OFF ③             |                                                                                                    | ( <b>(</b> |
| То                                  | x                                                                                                    | Do Bae     |
| Subject                             | <b>Furn on Virtru protection</b><br>Any time you need to protect an email, turn on Virtu<br>at the top right of the runnpowe worker. Deals, are also<br>protected, even before you send. |            |
| >> ~ SansSaift + 〒+ B I U A+ ≣+ 등 등 | <b>查 這 時 6 文</b>                                                                                                    |            |
| Send 🛕 () 🖙 🕞 💩 🗷 💲                 |                                                                                                    |            |

• The toggle will turn blue, indicating that the message you compose will be sent securely. A blue gear icon next to the toggle will allow you to add additional security options.

| New Message            |                         |
|------------------------|-------------------------|
| Virtru Protection ON ③ | * 🔍                     |
| То                     | Cc Bcc                  |
| Subject                | Personal Introduction • |

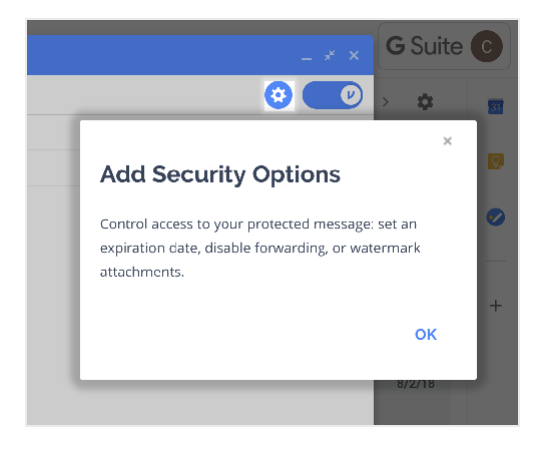

• For recipients who may be unfamiliar with Virtru protected emails, you can let them know easily and conveniently with an unencrypted personalized message that you are the sender, and that it is safe to proceed with unlocking!

|                             | 1-6 of 6 < >  ▼                                                                                                    | \$               |
|-----------------------------|----------------------------------------------------------------------------------------------------|------------------|
| ky Counseling Center4835 Po | ×<br>Personal Introduction                                                                                                    | 11<br><b>b 7</b> |
|                             | Secure messages can include introduction text that the recipient can see without decrypting the whole message. You can customize that introduction by |                  |
| New Message                 | selecting Personal Introduction.                                                                                                    | ×                |
| To                          | ок                                                                                                    | ;                |
| Subject                     | Personal Introduction                                                                                                    |                  |

• Once you have composed your message, simply hit "Secure Send", and your message will be delivered securely. You're all set! Congrats on sending your first Virtru secure email!

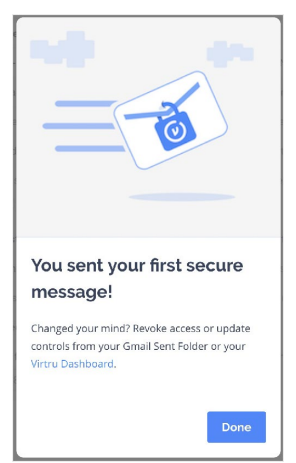

## Reactivation

You may occasionally be required to reactivate your Virtru extension under the following circumstances:

- You have cleared your browser's cache.
- Your Virtru activation status has expired and for security purposes, Virtru will invalidate your activation status every
  - 120 days for users accessing their own mailboxes.
  - 10 days for users accessing shared or delegated mailboxes.

If you need to reactivate, you can do so following the steps above or click on the link below.

#### Reactivating the Virtru Extension